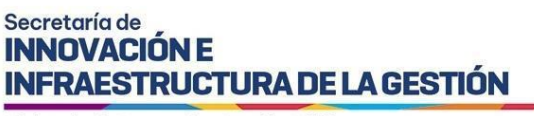

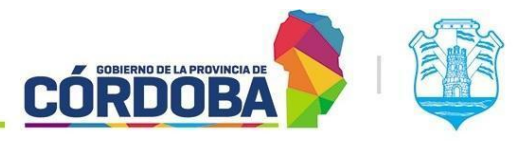

# Instructivo de Pases y Transferencias

## Índice

| Alcance                                                          | 2 |
|------------------------------------------------------------------|---|
| Aclaraciones                                                     | 2 |
| Quiénes pueden acceder                                           | 2 |
| Cómo Acceder                                                     | 2 |
| Pasar un expediente a otra unidad                                | 3 |
| Transferir un expediente a otro agente de mi unidad.             | 6 |
| Autotransferir un expediente tomado por otro agente de mi unidad | 9 |
|                                                                  |   |

#### Secretaría de INNOVACIÓN E INFRAESTRUCTURA DE LA GESTIÓN

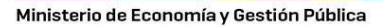

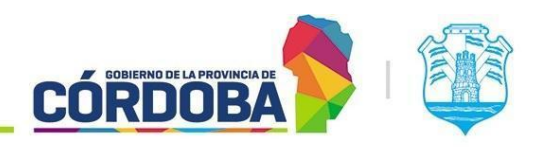

#### Alcance

Este instructivo está dirigido a los usuarios Responsables, Segundos Responsables e Integrantes dentro de alguna unidad de la estructura organizacional de Expediente Digital.

El propósito del mismo es realizar realizar Pases de expedientes digitales a otras unidades y transferencias de expedientes digitales a otros agentes de la unidad. Se busca explicar cómo hacer un pase o una transferencia de manera correcta.

#### **Aclaraciones**

<u>Unidades</u>: A los fines del instructivo llamaremos Unidades a Áreas, Subdirecciones, Direcciones, Secretarías o cualquier unidad formal o informal necesaria para la gestión de los trámites.

<u>Transferir</u>: acción que puede realizar un agente dentro de una "Expediente" para asignar el mismo a otro compañero del área.

### Quiénes pueden acceder

Las condiciones para poder acceder a la opción:

- Ciudadanos registrados en la plataforma de Ciudadano Digital (CiDi).
- Tener CiDi nivel 2 (Ciudadano Digital).
- Tener los permisos de Responsable, 2do Responsable o Integrante dentro de alguna unidad.

#### Cómo Acceder

1- Ingresar a Ciudadano Digital (<u>https://cidi.cba.gov.ar</u>).

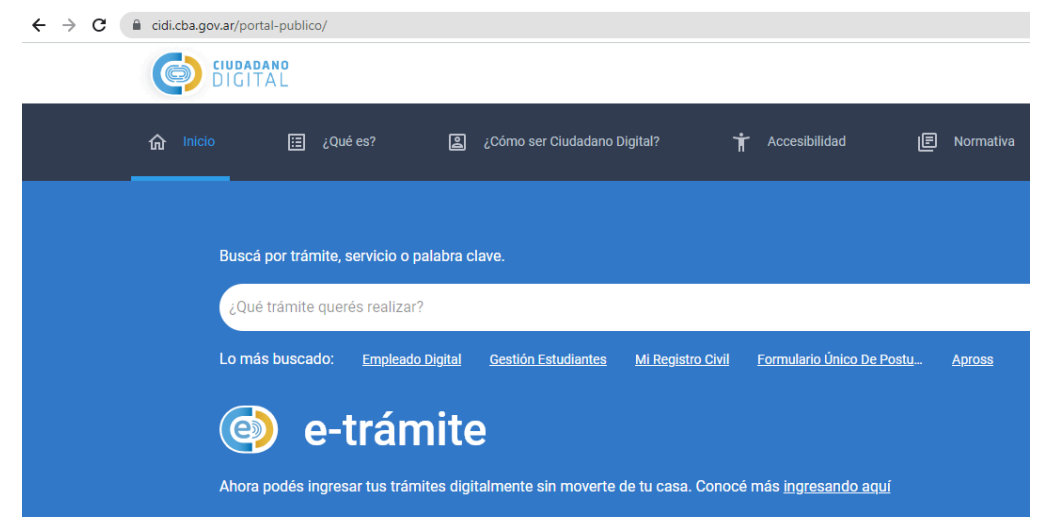

Imagen 1: plataforma principal Ciudadano Digital.

2- Desde allí ingresar a Expediente Electrónico, realizando la búsqueda en el escritorio de CiDi.

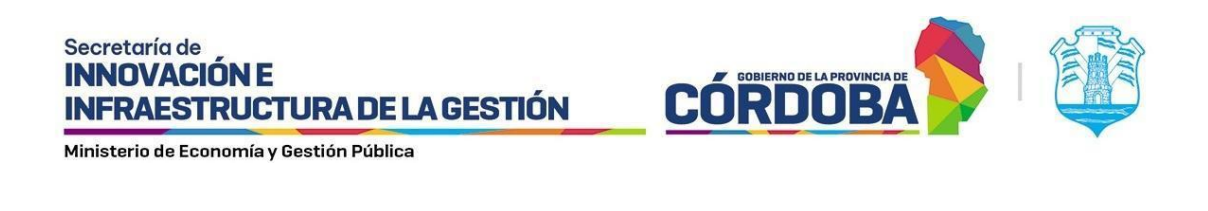

| = | CIUDADANO<br>DIGITAL                                                   | expediente electrónico  | Q |
|---|------------------------------------------------------------------------|-------------------------|---|
|   | Mi escritorio<br>Servicios<br>e-trámite<br>Mis datos<br>Mis documentos | Resultados<br>Servicios |   |
| Δ | Mis comunicaciones                                                     |                         |   |

Imagen 2: plataforma principal del ciudadano digital búsqueda de servicios.

### Pasar un expediente a otra unidad

1. Una vez dentro de Expediente Electrónico, vamos a ingresar a "mis expedientes" y buscar el expediente que deseamos pasar, o bien realizar la búsqueda del expediente con su número por el buscador. Este expediente debe estar en poder del usuario que va a pasarlo a otra unidad.

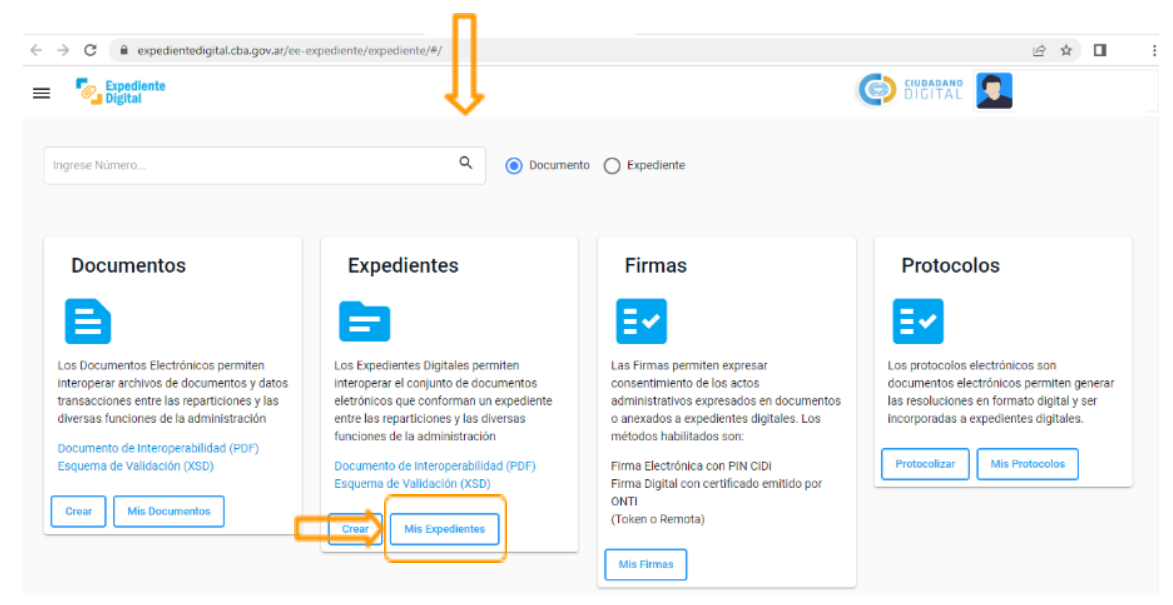

Imagen 3: plataforma principal de la herramienta Expediente Digital.

2. Dentro del expediente, vamos a visualizar que existen opciones para realizar en el lateral superior derecho y encontraremos la nueva opción "Pasar".

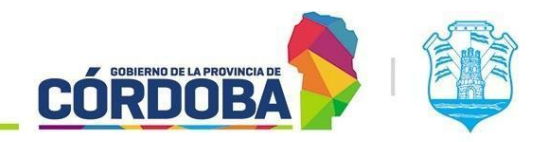

INFRAESTRUCTURA DE LA GESTIÓN

Secretaría de INNOVACIÓN E

| Crear Documento  Crear Expediente  Protocolizar  Documentos  Expedientes  Firmas  Firmas  Firmas  Consciones  Tipos Bournento  Tipos Bournento  Tipos Bournen | Expediente Digital<br>Expediente Número:<br>Asunto<br>Incidao:<br>Unidad actual:<br>Unidad Actual<br>Unidad Actual<br>Subtipo de Trámite:<br>Subtipo de Trámite:<br>Usuario Actual:<br>Tramite Relacionado: | 0411-154465/2024                            | I INFRAESTRUCTURA DE LA GESTION<br>STRUCTURA DE LA GESTION<br>CTOS DE INNOVACION |                                      | sat<br>Pas<br>Tra                | citud de Información<br>ficar<br>m<br>anterior |     |
|----------------------------------------------------------------------------------------------------|----------------------------------------------------------------------------------------------------|---------------------------------------------|----------------------------------------------------------------------------------|--------------------------------------|----------------------------------|------------------------------------------------|-----|
| Numeradores                                                                                                    | Orden                                                                                                    | Título                                      | Incorporado/Anexado por                                                          | Incorporado/Anexado el               | Número de Documento o Expediente | _                                              | - 1 |
| 음+ Adm Roles de Usu:<br>음+ Asignar Permiso p:                                                                                                    | 2                                                                                                    | tipo resolucion<br>TEST-pruebaSUAC-3736.pdf | Brito Ø                                                                          | 02/01/2024 13:42<br>23/01/2024 13:17 | CBA_P125_2024/SPI-00000001       | e<br>27 e                                      |     |
| Bandeja de trámite                                                                                                    | Firmas 🚍                                                                                                    |                                             |                                                                                  |                                      |                                  |                                                |     |
|                                                                                                    | 1 - 20404019172© - 02/01/2024 1<br>-<br>Trazabilidad                                                                                                    | 13:42 - Electrónica Ver                     |                                                                                  |                                      |                                  |                                                | 60  |

Imagen 4: edición de expediente opción pasar.

3. Para realizar el pase correctamente a otra unidad. Debemos completar los campos que se nos solicitan en pantalla "Unidad destino" o "Unidad externa".

| Unidad destino   | • |    |
|------------------|---|----|
| O Unidad Externa |   |    |
| Comentario       |   |    |
|                  |   | // |
|                  |   |    |

Imagen 5: acciones de la opción pasar.

4. Primero debemos elegir la unidad destino escribiendo el nombre de la unidad a la que queramos realizar el pase.

| Real | izar un pase a otra Unidad         |                  |
|------|------------------------------------|------------------|
| ۲    | Uridad dentino<br>MESA DE SISTEMAS |                  |
| 0    | Unidad Externa                     |                  |
| Corr | rentario                           | 4                |
|      |                                    | <u> </u>         |
|      |                                    | Aceptar Cancelar |
|      |                                    |                  |

Imagen 6: búsqueda de unidad para pasar el expediente.

5. Antes de realizar el pase puede escribir un comentario para el pase si lo desea.

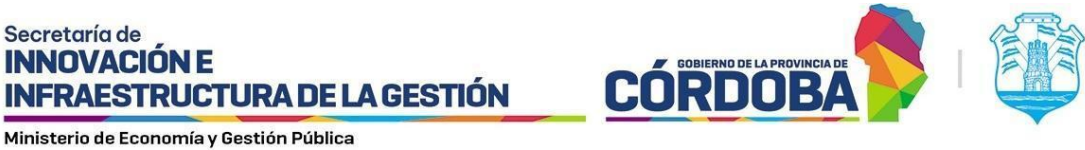

| Unidad destino          |   |      |  |
|-------------------------|---|------|--|
| MESA DE SISTEMAS        | • |      |  |
|                         |   |      |  |
| J Unidad Externa        |   |      |  |
|                         |   |      |  |
| IN COMENTARIO DE PROEDA |   | • // |  |
|                         |   |      |  |

Imagen 7: comentarios en pase.

6. Presionamos el botón "aceptar" y el sistema preguntará si desea confirmar el pase del expediente a la unidad elegida.

| Realizar un pase a otra Unidad |                                                                                    |                  |
|--------------------------------|------------------------------------------------------------------------------------|------------------|
| MESA DE SISTEMAS               |                                                                                    |                  |
| O Unidad Externa<br>Comentario | ¿Confirma el pase del Expediente 9876-000496/2024 a la Unidad<br>MESA DE SISTEMAS? |                  |
| UN COMENTARIO DE PRUEBA        | SI NO                                                                              | •/               |
|                                |                                                                                    | Aceptar Cancelar |
|                                |                                                                                    |                  |

Imagen 8: alerta de pase.

7. Una vez realizado el pase nos aparecerá una alerta de que se pasó exitosamente el expediente.

| Pasar                               | ×                                                                      |         |          |
|-------------------------------------|------------------------------------------------------------------------|---------|----------|
| Unided destino<br>MESA DE SISTEMAS  | ( <u>&gt;</u>                                                          |         |          |
| Unidad Externa                      |                                                                        |         |          |
| Comentario<br>bla <u>blabla</u> bla | El expediente 0411-154665/2024 se nasó a la unidad MESA DE<br>SISTEMAS |         | • //     |
|                                     | Aceptar                                                                | Acentar | Cancelar |
|                                     |                                                                        | Aceptar |          |

Imagen 9: alerta de pase exitoso.

Nota: Sólo podrá efectuar pases el agente que tenga el expediente tomado.

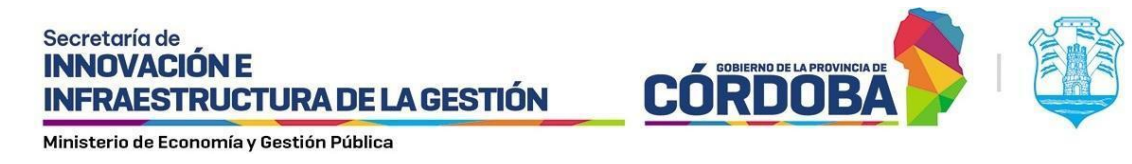

### Transferir un expediente a otro agente de mi unidad.

1. Una vez dentro de Expediente Electrónico, vamos a ingresar a "mis expedientes" y buscar el expediente que deseamos transferir, o bien realizar la búsqueda del expediente con su número por el buscador. Este expediente debe estar en poder del usuario que va a transferirlo.

| → C                                                                                                    | xpediente/expediente/#/                                                                                                    |                                                                                                    | □ (★ S                                                                                                    |
|----------------------------------------------------------------------------------------------------|----------------------------------------------------------------------------------------------------|----------------------------------------------------------------------------------------------------|----------------------------------------------------------------------------------------------------|
| Expediente<br>Digital                                                                                                    | 11                                                                                                    |                                                                                                    |                                                                                                    |
| Ingrese Nümero                                                                                                    | Q Documen                                                                                                    | to O Expediente                                                                                                    |                                                                                                    |
| Documentos                                                                                                    | Expedientes                                                                                                    | Firmas                                                                                                    | Protocolos                                                                                                    |
| Los Documentos Electrónicos permiten<br>Interoperar archivos de documentos y datos<br>transacciones entre las reparticiones y las<br>diversas funciones de la administración<br>Documento de Interoperabilidad (PDF)<br>Esquema de Validación (XSD)<br>Crear Mis Documentos | Los Expedientes Digitales permiten<br>Interoperar el conjunto de documentos<br>eletrónicos que conforma un expediente<br>entre las reparticiones y las diversas<br>funciones de la administración<br>Documento de Interoperabilidad (PDF)<br>Esquema de Validación (XSD)<br>Crean<br>Mis Expedientes | Las Firmas permiten expresar<br>consentimiento de los actos<br>administrativos expresados en documentos<br>o anexados a expedientes digitales. Los<br>métodos habilitados son:<br>Firma Electrónica con PIN CIDI<br>Firma Digital con certificado emitido por<br>ONTI<br>(Token o Remota) | Los protocolos electrónicos son<br>documentos electrónicos permiten generar<br>las resoluciones en formato digital yes<br>incorporadas a expedientes digitales.<br>Protocolizar Mis Protocolos |

Imagen 10: plataforma principal de la herramienta Expediente Digital.

2. Dentro del expediente, vamos a visualizar que existen opciones para realizar en el lateral superior derecho y encontraremos la nueva opción "Transferir".

| Expediente                                                                                                    |                                                                                                    |                                                                                                    |                                                                               |                        | (                                |                |           |
|----------------------------------------------------------------------------------------------------|----------------------------------------------------------------------------------------------------|----------------------------------------------------------------------------------------------------|-------------------------------------------------------------------------------|------------------------|----------------------------------|----------------|-----------|
| nicio                                                                                                    | Expediente Digital                                                                                                    |                                                                                                    |                                                                               |                        |                                  |                | Ì         |
| Crear Documento Crear Expediente Protocolizar  Documentos Crear Expedientes Firmas Crear Expedientes Firmas Crear Expedientes Firmas Crear Expedientes Firmas Firmas Firm | Expediente Número:<br>Asunto:<br>Iniciador:<br>Unidad destinataria origen:<br>Unidad Actual:<br>Tipo de Trámite:<br>Subtipo de Trámite: | 0411-154645/2024<br>prueba agues<br>silogi - secretaria de innovacion e infrae<br>subspirit - subsecretaria de innovacion<br>subspirit - subsecretaria de proves<br>atrogi - Areta Testino de provectos<br>nota<br>copias de notas | INFRAESTRUCTURA DE LA GESTION<br>STRUCTURA DE LA GESTION<br>TOS DE INNOVACION |                        | Solicity<br>Facer<br>Treader     | de talarmación |           |
| Protocolos     Gestiones     Tipos Documento     Tipos Protocolo                                                                                                    | Usuario Actual:<br>Tramite Relacionado:<br>Documentos 🚘 🕞                                                                               | BRITO, AGUSTIN EZEQUIEL - CUIL: 20404<br>■                                                                                                    | 019172                                                                        |                        |                                  |                |           |
| Numeradores                                                                                                    | Orden                                                                                                    | Título                                                                                                    | Incorporado/Anexado por                                                       | Incorporado/Anexado el | Número de Documento o Expediente |                |           |
| 음+ Adm Roles de Usu:<br>음+ Asignar Permiso p:                                                                                                    | 2                                                                                                    | TEST-pruebaSUAC-3736.pdf                                                                                                    | Brito O                                                                       | 23/01/2024 13:17       | CBA_ATP01_2024_00000065          | 20             |           |
| Bandeja de trámite                                                                                                    | Firmas ☴,                                                                                                    | :42 - Electrónica Ver                                                                                                    |                                                                               |                        |                                  |                |           |
|                                                                                                    | Trazabilidad                                                                                                    |                                                                                                    |                                                                               |                        |                                  |                | <b>()</b> |

Imagen 11: edición de expediente opción transferir.

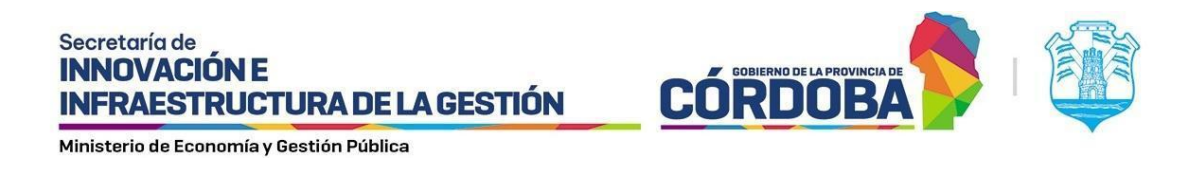

3. Para transferir correctamente un expediente a otro agente. Debemos seleccionar a qué compañero de nuestra unidad queremos transferir el expediente.

| ≡          | Expediente<br>Digital                           |                                         |                                            | G BIGITAL                |
|------------|-------------------------------------------------|-----------------------------------------|--------------------------------------------|--------------------------|
| <b>@</b>   | Expediente Digital                              |                                         | Transferir trámite                         |                          |
| Ð          | Expediente Número:                              | 0660-000020/2012/R2 👩                   | Filtrar resultados:                        | Solicitud de Información |
| •          | Asunto:                                         | eddd<br>Sistemas - Usuarios Sistemas    | Usuarios                                   | Notificar                |
|            | Unidad destinataria origen:<br>Unidad anterior: | MINISTERIO DE AGUA, AMBIENTE            | O MAURICIO HORACIO ZENERE                  | Pasar                    |
|            | Unidad Actual:                                  | ATP01 - AREA TESTING DE PROYE           | HERIBERTO FACUNDO TISSERA                  | Transferir               |
|            | Tipo de Trámite:<br>Subtipo de Trámite:         | NOTA DIGITAL                            |                                            |                          |
| ~          | Usuario Actual:<br>Tramite Relacionado:         | BRITO, AGUSTIN EZEQUIEL - CUIL: :       |                                            |                          |
| B          | Expediente Principal                            | 0660-000020/2012                        | O NATALIA EDITH VAZQUEZ DI COLA            |                          |
|            | Documentos =+ 🕞                                 |                                         | O LEONARDO DRUDI                           |                          |
|            |                                                 |                                         | O JAVIER ROMAN SCANTAMBURLO                |                          |
| <u>≙</u> + | Orden                                           | Titulo                                  | O CECILIA BELEN BORELLO                    | pediente                 |
| °1         | Firmas ≡₊                                       |                                         | Registros por página 20 * 1 - 20 de 20 < > |                          |
|            |                                                 |                                         |                                            |                          |
| B          | Trazabilidad                                    |                                         | Aceptar Cancelar                           |                          |
|            | Ver historial de cambios Ver l                  | historial de descargas Ver historial fi |                                            |                          |
|            | Integridad                                      |                                         |                                            | ()<br>()                 |

Imagen 12: lista de agentes a transferir expediente.

| Nota: Sólo  | podrá eleair un | aaente a trans | ferir el ex | vpediente. |
|-------------|-----------------|----------------|-------------|------------|
| 10101. 5010 | poura cregn un  | agence a crans |             | pearernee. |

4. Una vez seleccionado el agente a transferir presionamos el botón "aceptar" para confirmar la transferencia.

| xpediente Digital                    |             | Transferir trámite                                   |                          |
|--------------------------------------|-------------|------------------------------------------------------|--------------------------|
| cpediente Número:                    | 9876-00050  | Filtrar resultados:                                  | Solicitud de Información |
| unto:                                | Expediente  |                                                      |                          |
| clador:                              | SISTEMAS    | ALEJANDRO PARIS VALENTIN                             | Notificar                |
| idad destinataria origen:            | USUARIOS    | O ALVAREZ MONICA CRISTINA                            | Pasar                    |
| idad Actual:                         | ATP01 - ARI | O ARANDA LUCIANO HORACIO                             | Transferir               |
| oo de Trámite:<br>Ibtipo de Trámite: | EXPEDIENT   | O BORELLO CECILIA BELEN                              |                          |
| uario Actual:                        | BRITO, AGU  | O BUSTAMANTE FRANCO RICARDO                          |                          |
| amite Relacionado:                   | =+          | CAMBIAGNO GERARDO ADRIAN                             |                          |
| ocumentos 🚌 🕞                        |             | O DRUDI LEONARDO                                     |                          |
|                                      |             | O GUERRA JORGE ADRIAN                                |                          |
| Orden                                | Título      | JAEGGI MARCIA ANDREA     Jento o Expect              | fiente                   |
| 1                                    | Protoc      |                                                      | 00003 chat               |
| 2                                    | Prueba      | 2024_00000                                           | 029 chat                 |
| 3                                    | Protoc      | Registros por página 10 1 - 10 de 19 < > 124/DIC-000 | 00005 chat               |
| 4                                    | Ejemp       | Aceptar Cancelar 2024_00000                          | 081 chat                 |
| 5                                    | pdfVac      | 2024 00000                                           | 082 O chat               |

Imagen 13: acción aceptar para transferir.

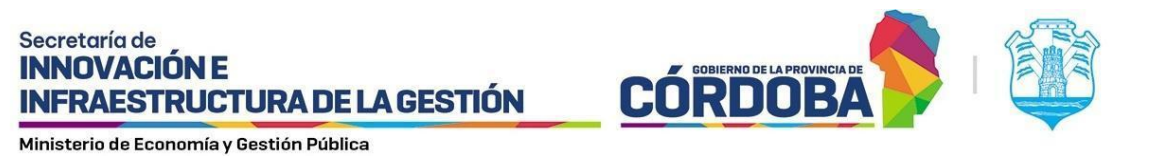

5. Para confirmar la transferencia el sistema mostrará una alerta preguntando si Confirma la transferencia del Expediente.

| trar resultados: |                                                               |  |  |  |
|------------------|---------------------------------------------------------------|--|--|--|
|                  | D PARIS VALENTIN                                              |  |  |  |
|                  | ONICA CRISTINA                                                |  |  |  |
|                  | ICIANO HORACIO                                                |  |  |  |
| O BORELL         |                                                               |  |  |  |
| O BUSTAN         | ¿Confirma la transferencia del Expediente 9876-000501/2024 al |  |  |  |
| О САМВІА         | usuario 27226816807 - MARCIA ANDREA JAEGGI?                   |  |  |  |
|                  | SI NO                                                         |  |  |  |
| O GUERRA JO      | RGE ADRIAN                                                    |  |  |  |
| JAEGGI MA        | RCIA ANDREA                                                   |  |  |  |
| O MARQUEZ        | MAURICIO MARTIN                                               |  |  |  |
|                  | Registros por página 10 1 - 10 de 19 < >                      |  |  |  |
|                  | Aceptar Cancelar                                              |  |  |  |

Imagen 14: alerta de confirmación de transferencia.

Nota: El expediente debe estar tomado por el usuario que va a transferirlo.

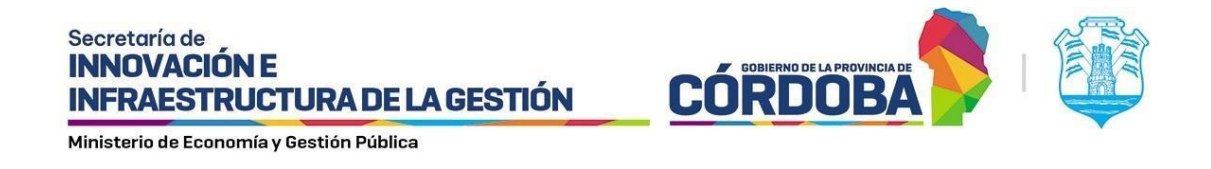

## Autotransferir un expediente tomado por otro agente de mi unidad

- 1. Si el Agente no tiene tomado el expediente, porque lo tiene tomado un compañero del área podrá "Autotransferirse" el expediente.
- 2. Para Autotransferirse el expediente debe abrir el mismo buscandolo en la barra de busqueda de expediente y presionar la opción "Autotransferir".

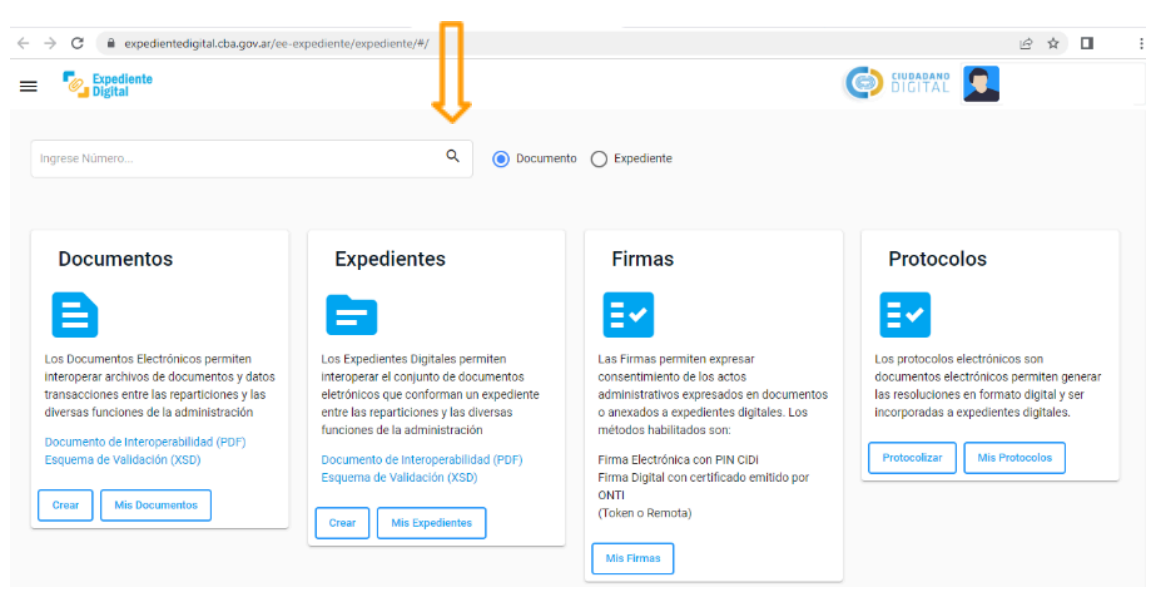

Imagen 15: plataforma principal de la herramienta Expediente Digital.

3. Dentro del expediente, vamos a visualizar que existe la opción para realizar en el lateral superior derecho y encontraremos la nueva opción "Autotransferir".

| Expediente                    |                             |                                              | GO DIGITAL                 |
|-------------------------------|-----------------------------|----------------------------------------------|----------------------------|
| ta Inicio                     | Expediente Digital          |                                              |                            |
| Crear Documento               | Expediente Número:          | 9876-000501/2024 🚃                           | AutoTransforir             |
| Crear Expediente              | Asunto:                     | Expediente para prueba de documento embebido |                            |
| Protocolizar                  | Iniciador:                  | SISTEMAS - USUARIOS SISTEMAS CONSULTA        |                            |
|                               | Unidad destinataria origen: | USUARIOS SISTEMAS CONSULTA                   |                            |
| Documentos                    | Unidad anterior:            | MESIS - MESA DE SISTEMAS                     |                            |
| Expedientes                   | Unidad Actual:              | ATP01 - AREA TESTING DE PROYECTOS            |                            |
| E7 Firmas                     | Tipo de Trámite:            | EXPEDIENTE                                   |                            |
|                               | Subtipo de Trámite:         | EXPEDIENT3E                                  |                            |
| E Protocolos                  | Usuario Actual:             | JAEGGI, MARCIA ANDREA - CUIL: 27226816807    |                            |
| <ul> <li>Gestiones</li> </ul> | Tramite Relacionado:        |                                              |                            |
| Tipos Documento               | Hoja de Ruta:               | 2                                            |                            |
| Tipos Protocolo               | Expedientes                 |                                              |                            |
| Numeradores                   |                             |                                              |                            |
| 9+ Adm Roles de Usu           | 1 Protocolo de dictamenes > | Protocolo 2024/DIC-00000003                  | 1/1   − 100x +   E Ø ± ₩ : |
| Administration and a sub-     | 2 Prueba documento embebido |                                              |                            |

Imagen 16: visualización de un expediente no tomado y opción autotransferir.

4. Si desea confirmar la acción el sistema le preguntará si confirma que se autotransfiera el expediente.

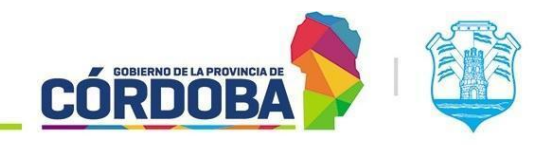

**INFRAESTRUCTURA DE LA GESTIÓN** 

Secretaría de INNOVACIÓN E

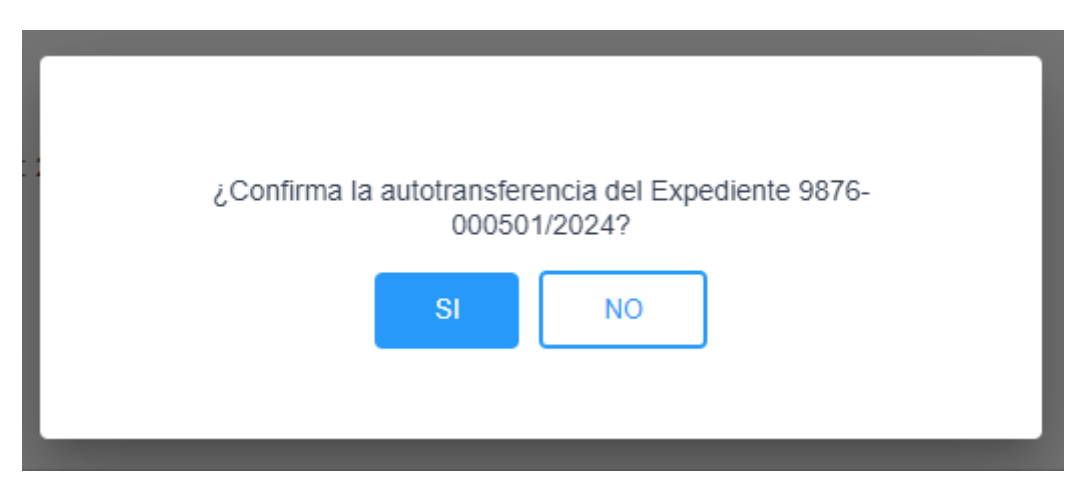

Imagen 17: alerta de confirmación autotransferir expediente

5. Una vez se autotransfiera con éxito el expediente podrá continuar trabajando con el mismo e incluso luego volver a transferirlo a un agente de su unidad.

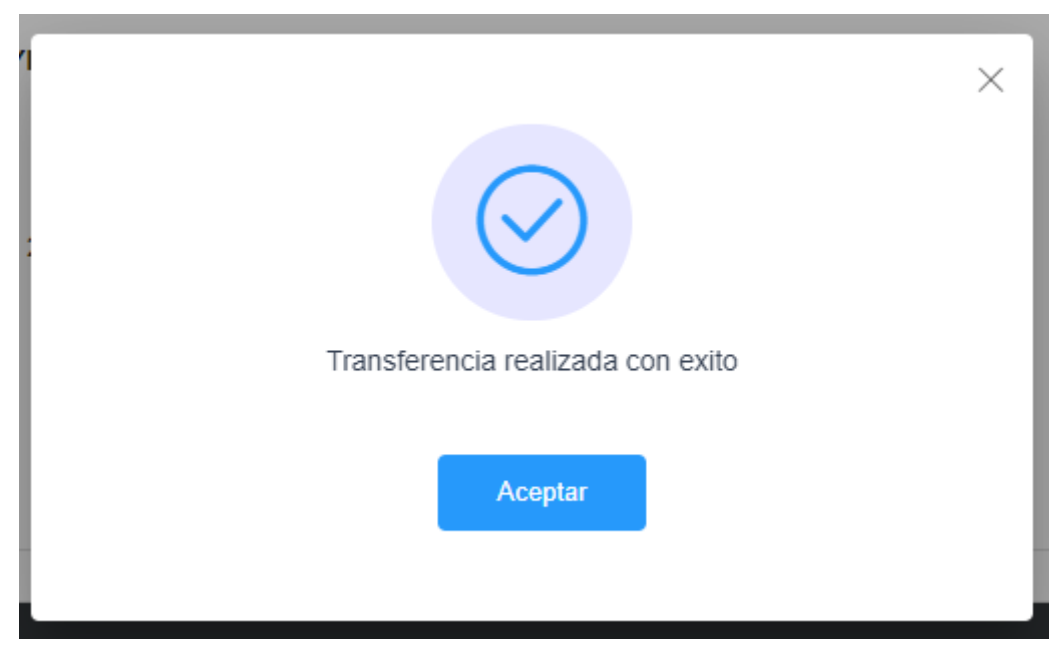

Imagen 18: alerta de transferencia realizada con éxito.

Nota: El expediente a autotransferir debe estar tomado en la misma unidad por un compañero. NO se podrá autotransferir expedientes de otras áreas.